## **APSCN VPN**

VPN setup using state F5 VPN to access eSchool, eFinance, and teacher access center from home on a chromebook.

1. To access the VPN hit the clock in the bottom right of screen, this will bring up the settings menu, look for **VPN** (Red Box) as an icon. You may need to expand the menu with the **White Arrow** (Yellow Box) in the top right of the menu.

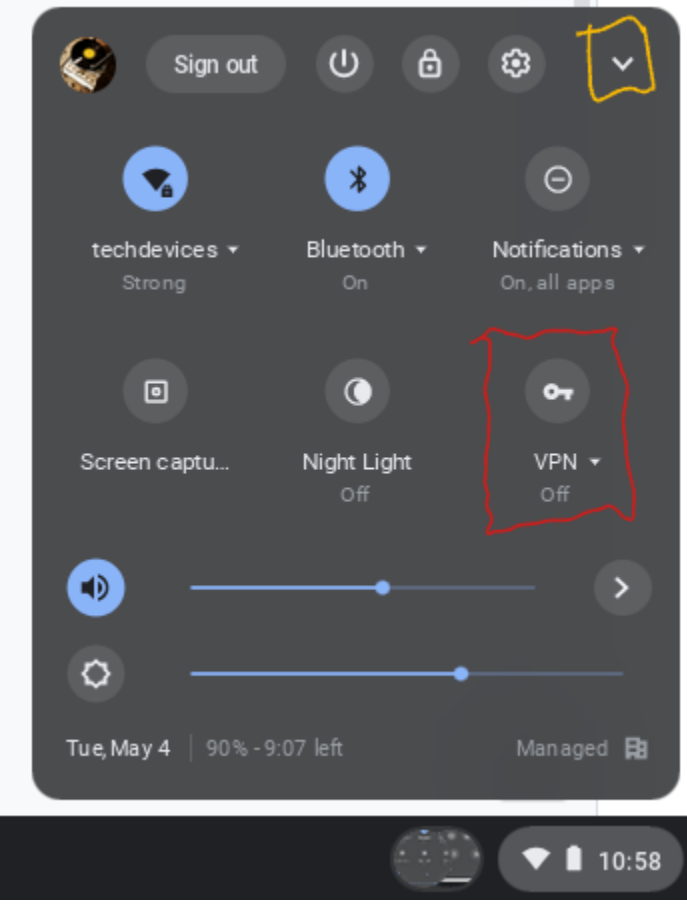

2. Hit the (+) button next to F5 Access

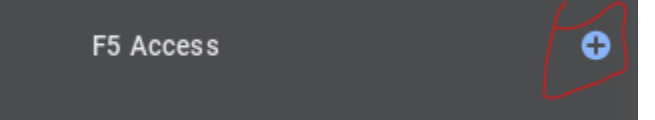

3. Enter in the following information

| Add Configuration          |                   |
|----------------------------|-------------------|
|                            |                   |
|                            |                   |
|                            |                   |
|                            |                   |
| Server URL                 |                   |
| https://apscnvpn.k12.ar.us |                   |
|                            |                   |
| Jsemame                    |                   |
| 2303youruseria             |                   |
|                            |                   |
| Password                   |                   |
|                            |                   |
|                            |                   |
| Web Logon                  |                   |
|                            |                   |
| Client Certificate         | SELECT CERTIFICA  |
|                            |                   |
|                            | X CANCEL . / SAVE |
|                            |                   |
| a Name APSCN VPN           |                   |
|                            |                   |

- b. Server URL: https://apscnvpn.k12.ar.us
- c. Username and password: 2303USERNAME & Password
- 4. Hit Save to complete the configuration.
- 5. To enable the VPN click the VPN icon on the Settings Menu from Step 1, this will display the new APSCN VPN as an option.

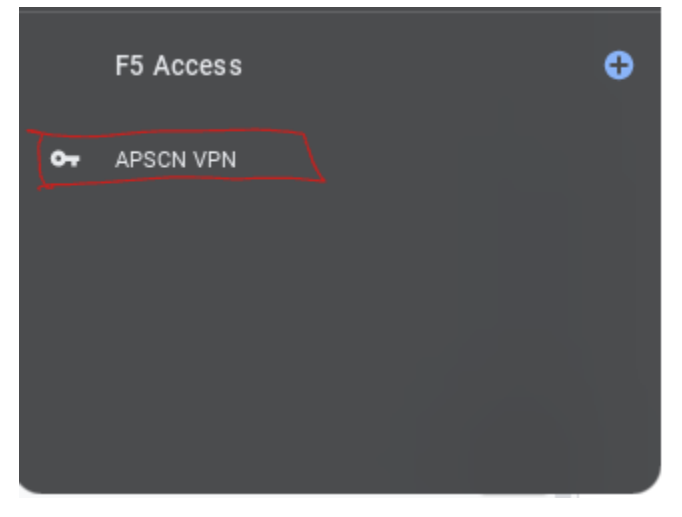

6. After clicking on the APSCN VPN you will be asked to accept a certificate, hit **Proceed** 

| € F5 Access                                                                                                    |
|----------------------------------------------------------------------------------------------------|
| Verify Server Certificate Do you want to trust following certificate?                                                                               |
| Server<br>apscnvpn.k12.ar.us                                                                                                    |
| Subject<br>/C=US/postalCode=72201/ST=AR/L=Little Rock/street=Four Capitol Mall/O=Arkansas Department of<br>Education/OU=APSCN/CN=apscnvpn.k12.ar.us |
| Issuer<br>/C=GB/ST=Greater Manchester/L=Salford/O=Sectigo Limited/CN=Sectigo RSA Organization Validation Secure<br>Server CA                        |
| X CANCEL V PROCEED                                                                                                    |
|                                                                                                    |

×

7. Finally you will be asked to login. This is your 2303USERNAME & Password

| Usemame        |  |
|----------------|--|
| 2303youruserid |  |
| ,              |  |
|                |  |
| Password       |  |
| Password       |  |
| Password       |  |

8. Once connected you can use the Chrome browser to navigate to eSchool, eFinance or TAC using the links provided on the school website.